## IPCC: Leitfaden zur Fehlerbehebung für Lightweight Directory Access Protocol (LDAP)

### Inhalt

Einführung Voraussetzungen Anforderungen Verwendete Komponenten Konventionen Der Node Manager startet nicht, und die LDAP-Ausnahmen in den MCVD-Protokollen werden angezeigt. Anmeldung bei Appadmin nicht möglich oder Anzeige von Agenten auf der Seite "Resources" (Ressourcen) Löschen aller vorhandenen Lizenzen und Hochladen einer neuen Lizenz Fehlerbehebung bei Mutex Lock-Fehlern Löschen von Archivflags Wiederholen der Cluster-Einrichtung in Appadmin Wiederholen des Server-Setups für einen Knoten in Appadmin Entfernen doppelter Benutzer-GUIDs Löschen fehlgeschlagener Upgrade-Profile Bereinigen von temporär erstellten Clusterprofilen Ablaufverfolgung

Zugehörige Informationen

## **Einführung**

Dieses Dokument enthält Informationen zur Fehlerbehebung im Lightweight Directory Access Protocol (LDAP) in Cisco Unified Contact Center Express. Obwohl dieses Dokument einige Informationen über häufige Probleme mit Cisco Customer Response Solution (CRS) und Cisco CallManager enthält, versucht dieses Dokument nicht, diese Komponenten vollständig zu beschreiben. Vielmehr konzentriert sich dieses Dokument auf die Symptome und Methoden, um die Ursache von Problemen, die auftreten können zu identifizieren. Die Probleme können sich auf Software oder Konfiguration beziehen.

### Voraussetzungen

#### <u>Anforderungen</u>

Cisco empfiehlt, über Kenntnisse in folgenden Bereichen zu verfügen:

Cisco CallManager

Cisco Customer Response Solutions (CRS)

#### Verwendete Komponenten

Die Informationen in diesem Dokument basieren auf den folgenden Software- und Hardwareversionen:

- Cisco CallManager Version 4.x
- Cisco CRS Version 4.x

Die Informationen in diesem Dokument wurden von den Geräten in einer bestimmten Laborumgebung erstellt. Alle in diesem Dokument verwendeten Geräte haben mit einer leeren (Standard-)Konfiguration begonnen. Wenn Ihr Netzwerk in Betrieb ist, stellen Sie sicher, dass Sie die potenziellen Auswirkungen eines Befehls verstehen.

#### **Konventionen**

Weitere Informationen zu Dokumentkonventionen finden Sie unter <u>Cisco Technical Tips</u> <u>Conventions</u> (Technische Tipps zu Konventionen von Cisco).

# Der Node Manager startet nicht, und die LDAP-Ausnahmen in den MCVD-Protokollen werden angezeigt.

Wenn der Node-Manager nicht gestartet wurde und Sie viele LDAP-Verbindungsausnahmen in den MCVD-Protokollen sehen, können in der Datei **ccndir.ini** einige Probleme auftreten. Die **ccndir.ini** enthält die Bootstrap-Informationen, z. B. die Informationen des LDAP-Servers und seiner Anmeldeinformationen, wo CRS seine Konfiguration speichert.

Wenn Sie das CRS Serviceability-Tool starten und die Informationen in der Datei ccndir.ini falsch sind, wird die Fehlermeldung Bei Verbindung mit LDAP ist keine Verbindung möglich.

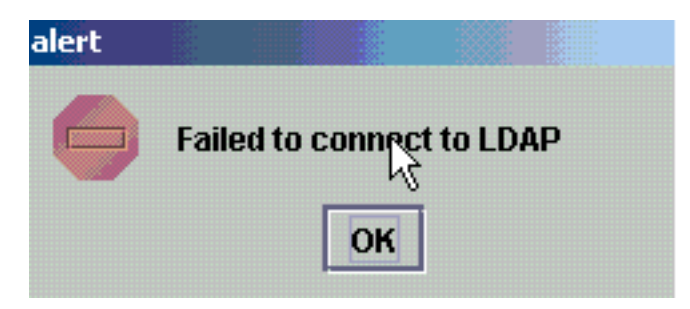

Außerdem wird das Dialogfeld CRS Bootstrap angezeigt, in dem Sie die Datei ccndir.ini korrigieren können. Sie können die korrekten Werte im CRS Bootstrap-Dialogfeld eingeben und SYNC auswählen.

| 🖆 CRS BootStrap Dialog     |   | ×                                      |
|----------------------------|---|----------------------------------------|
| LDAP Server Type           | : | CRS BOOTSTRAP INFORMATION DC Directory |
| LDAP Server                | : | 10.76.253.121                          |
| LDAP Server Port           | : | 8404                                   |
| Directory Manager DN       | : | cn=Directory Manager,o=cisco.com       |
| Directory Manager Password | : | *****                                  |
| CCN Base                   | : | o=cisco.com                            |
| Profile Name               | : | fjohnber-crs                           |
|                            |   | SYNC                                   |

Wenn es in der nächsten Warnung erneut angezeigt wird, liegen Ihre Informationen immer noch falsch. Sie erhalten diese Warnung, bis das Problem mit der Verbindung zum angegebenen LDAP-Server behoben ist.

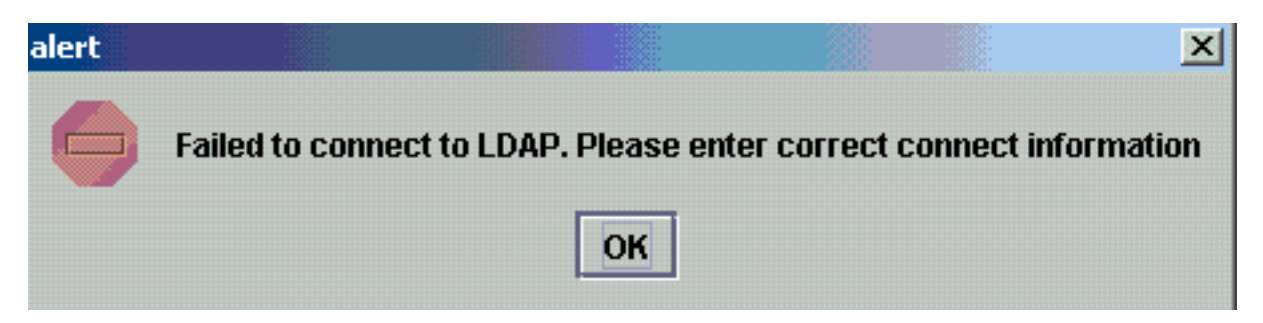

Wenn die angegebenen Informationen richtig waren, erhalten Sie diese Nachrichten. Klicken Sie in den Meldungen auf **OK**, und das Fenster für die Wartungsfreundlichkeit wird angezeigt.

| Confirm | ation                         | Ţ                  |                |                        |                      | X        |
|---------|-------------------------------|--------------------|----------------|------------------------|----------------------|----------|
| n       | This will update condirinfold | ocation and config | ocation of LDA | AP and condir.ini file | e . Do you wish to c | ontinue? |
|         |                               | ОК                 | Cancel         | ]                      |                      |          |

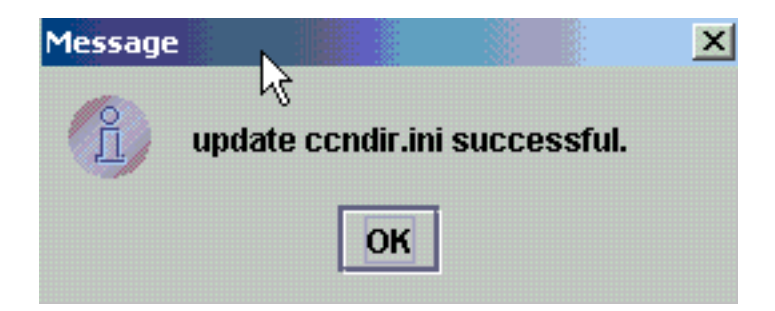

Starten Sie nach Abschluss dieses Vorgangs den CRS Node Manager-Dienst neu, damit die Änderungen wirksam werden.

#### <u>Anmeldung bei Appadmin nicht möglich oder Anzeige von</u> <u>Agenten auf der Seite "Resources" (Ressourcen)</u>

Cisco CRS Appadmin ermöglicht es Benutzern nicht, sich anzumelden oder Agenten auf der Seite "Resources" (Ressourcen) im Menü **Subsysteme > RmCm** anzuzeigen. Dies kann auf die falschen Cisco CallManager-LDAP-Serverinformationen zurückzuführen sein, in denen Cisco CallManager die Benutzerinformationen speichert.

Dies kann mithilfe des Cisco CRS Serviceability-Tools behoben werden. Wählen Sie im Cisco CRS Serviceability Tool die Registerkarte Cisco CallManager LDAP Information, geben Sie die richtigen Werte ein und klicken Sie auf Update. Der Standort der Benutzerbasis, der Cisco CallManager-Basiskontext oder die Verzeichnismanager-Anmeldeinformationen sind möglicherweise falsch.

| 👙 CR5 Serviceability U | Itility  |             |           | 1111 |           | N                        |                       |  |
|------------------------|----------|-------------|-----------|------|-----------|--------------------------|-----------------------|--|
| File                   |          |             |           |      |           | 45                       |                       |  |
| Cisco CallManager IP   | address  | DBINFO      | System F  | Par  | ameters   | Process Activation       |                       |  |
| Properties             | ľ        | Node Info   | rmation   |      |           | Cisco CallMana           | ager LDAP Information |  |
|                        |          |             |           |      | Cisco Ca  | allManager LDAP Informat | ion                   |  |
|                        | LDAP se  | erver Type  |           | :    | DC Direct | огу                      | -                     |  |
|                        | LDAP S   | erver       |           |      | 10.76.253 | .120                     |                       |  |
|                        |          |             |           |      |           |                          |                       |  |
|                        | LDAP se  | erver port  |           | :    | 8404      |                          |                       |  |
|                        | Director | y Manager   | DN        | :    | cn=Direct | ory Manager,o=cisco.com  |                       |  |
|                        | Director | y Manager   | Password  | :    | *****     |                          |                       |  |
|                        | User Ba  | se location |           | :    | ou=Users  | , o=cisco.com            |                       |  |
|                        | Cisco C  | aliManager  | Base Cone | ext: | o=cisco.c | om                       |                       |  |
|                        |          |             |           |      | UPDA      | TE                       |                       |  |

Wenn Sie sich über die Informationen sicher sind, klicken Sie auf Ja für diese Warnmeldung:

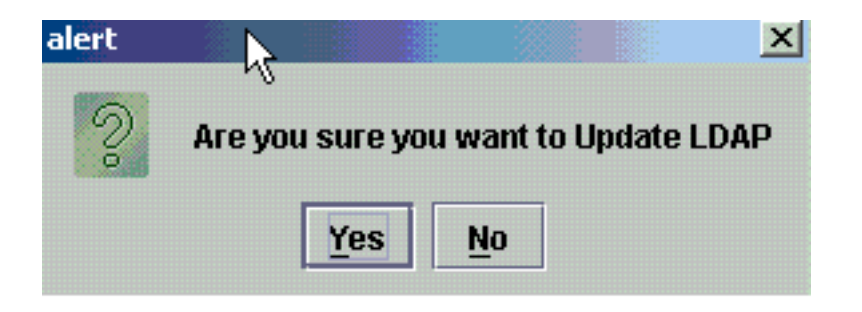

Klicken Sie auf OK, um fortzufahren.

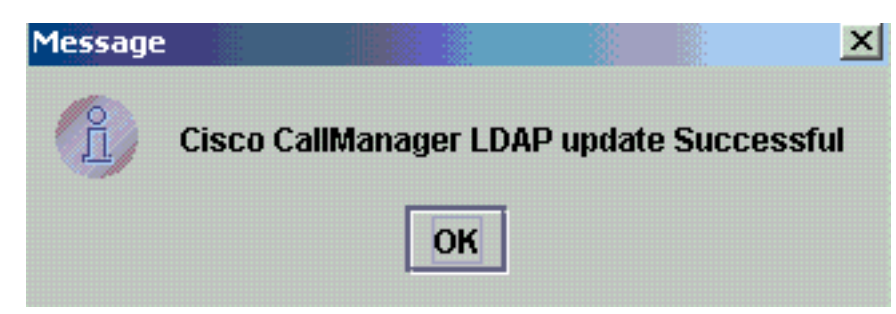

Starten Sie den CRS Node Manager-Dienst neu, damit die Änderungen wirksam werden.

#### Löschen aller vorhandenen Lizenzen und Hochladen einer neuen Lizenz

Gehen Sie wie folgt vor, um alle vorhandenen Lizenzen zu löschen:

1. Wählen Sie in CCN Apps > Cluster OU Ihr Clusterprofil aus, und wählen Sie ClusterSpecific > License > FlexiLm OU, die alle hochgeladenen Lizenzen

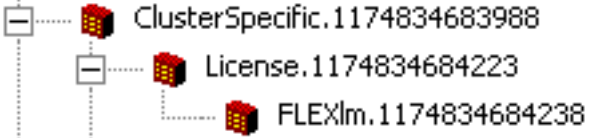

enthält.

2. Im rechten Teilfenster werden die aufgeführten Lizenzen angezeigt. Um die Lizenz zu löschen, klicken Sie mit der rechten Maustaste auf die jeweilige Lizenz, und wählen Sie

| D | virectory Name 🔽            | l |
|---|-----------------------------|---|
| C | rs40_ip_icd_pre_150seat.lic | Ī |
| C | rs40_icmicd.lic             |   |

Löschen aus.

Um neue Lizenzen hochzuladen, gehen Sie zum CRS Appadmin und verwenden Sie den Link Lizenzinformationen in System > Control Center. Wählen Sie Lizenz(en) hinzufügen, um neue Lizenzen hochzuladen.

Fehlerbehebung bei Mutex Lock-Fehlern

Siehe <u>IPCC: Fehlerbehebung bei Mutex Lock-Fehlern</u> für weitere Informationen zur Fehlerbehebung bei Mutex Lock-Fehlern

## Löschen von Archivflags

appadminsetup

Weitere Informationen zum Löschen der Archivflags finden Sie unter <u>"Fehler bei der Bearbeitung</u> der Eingabeanforderung" bei der Konfiguration von CRS.

## Wiederholen der Cluster-Einrichtung in Appadmin

In Situationen, in denen Sie das Cluster-Setup erneut durchführen möchten, ist unter **CCN-Apps** > **Cluster** > sprofile > appadminsetup ein Flag mit dem Namen setup vorhanden. Dieser enthält den Wert DONE, wenn das Cluster-Setup erfolgreich abgeschlossen wurde. Um das Cluster-Setup erneut durchzuführen, ändern Sie den Wert in FRESH\_INSTALL. Nachdem Sie diese Einstellung geändert haben, aktualisieren Sie den CRS-Appadmin, um die Bildschirme für Cluster-Setup anzuzeigen. Wenn Sie das Cluster-Setup erneut durchführen, führt dies Sie durch die Fenster, in denen Sie den Administrator für Appadmin auswählen.

| appadminsetup.1169123918129                   |
|-----------------------------------------------|
| Directory Name A                              |
| Properties for ciscoCCNocConfigInfoCES: setup |
| Configuration Information                     |
| Name: setup                                   |
| Value(Case-sensitive String): DONE            |
|                                               |
| Add Remove Change                             |
| OK Cancel Modify Print Help                   |

**Hinweis:** Führen Sie diese Schritte nur bei Bedarf aus, da dies die reguläre Funktion beeinträchtigen kann. Dies kann verwendet werden, wenn der Benutzer die Admin-Benutzer-ID vergessen hat.

### Wiederholen des Server-Setups für einen Knoten in Appadmin

Um die Server-Konfiguration für einen Knoten zu wiederholen, gibt es ein **Setup-**Flag für jeden Knoten unter **CCN Apps > Cluster > <profile> > Knoten > <prode\_id> > appadminsetup**. Der Wert

hat **DONE** als Wert, wenn das Server-Setup für den entsprechenden Knoten abgeschlossen wurde. Um die Server-Konfiguration für diesen Knoten erneut durchzuführen, ändern Sie den Wert in **FRESH\_INSTALL**. Nachdem Sie dies geändert haben, aktualisieren Sie den CRS-Appadmin, um die Bildschirme des Server-Setups anzuzeigen.

#### Entfernen doppelter Benutzer-GUIDs

Wenn der *MADM LIB\_CFG* Debug aktiviert ist, werden in diesen Protokollen Informationen über die duplizierten GUIDs gedruckt, und Sie müssen herausfinden, welche der korrekten Einträge ist. Dann können Sie die falsche löschen.

#### Protokollbeispiele:

5635: May 14 15:55:13.075 GMT+530 %MADM-LIB\_CFG-3-CONFIG\_FAIL:Fail to load ldap configuration file: Exception=ICD LDAP: Duplicate guids in users agenty and agentx 5636: May 14 15:55:13.075 GMT+530 %MADM-LIB\_CFG-3-EXCEPTION: java.lang.IllegalStateException: duplicate guid 5637: May 14 15:55:13.075 GMT+530 %MADM-LIB\_CFG-3-EXCEPTION: at com.cisco.wf.admin.iaq.AgentICDConfig\$ParamRetriever.run(AgentICDConfig.java:564) 5638: May 14 15:55:13.075 GMT+530 %MADM-LIB\_CFG-3-EXCEPTION: at com.cisco.wf.admin.iaq.AgentICDConfig.retrieveADParameters(AgentICDConfig.java:448) 5639: May 14 15:55:13.075 GMT+530 %MADM-LIB\_CFG-3-EXCEPTION: at com.cisco.wf.admin.iaq.AgentICDConfig.getAllAgents(AgentICDConfig.java:361) 5640: May 14 15:55:13.075 GMT+530 %MADM-LIB\_CFG-3-EXCEPTION: at com.cisco.wf.admin.iaq.AgentICDConfig.getAllAgents(AgentICDConfig.java:361) 5640: May 14 15:55:13.075 GMT+530 %MADM-LIB\_CFG-3-EXCEPTION: at com.cisco.wf.admin.iaq.AgentICDConfig.getAllAgents(AgentICDConfig.java:233) Stellen Sie außerdem sicher dass Sie im Rechenzentrumsverzeichnis nur die doppelten

Stellen Sie außerdem sicher, dass Sie im Rechenzentrumsverzeichnis nur die doppelten Benutzereinträge an diesen drei Speicherorten löschen:

- 1. Unter Cisco.com > CCN > Profile > user profile
- 2. Unter OU Cisco.com > CCN > Profile > user-CCN profile
- 3. Doppelklicken Sie unter OU **Cisco.com > Users**, doppelklicken Sie dann auf den doppelten Benutzernamen, wählen Sie die Registerkarte **AVVID Information** und stellen Sie sicher, dass die GUID mit der doppelten GUID übereinstimmt.

| 🖀 Properties for Person: Agent Test                                                      |
|------------------------------------------------------------------------------------------|
| Contact E-mail Location Organization<br>Home Contact Information Photo AVVID Information |
| AVVID Information                                                                        |
| Cisco User Profile: [les/CN=agent1-profile-{59806271209082006}                           |
| Properties Change Delete                                                                 |
| Cisco User Profile <u>S</u> tring: cn=agent1-profile-{59806271209082006},ou=             |
| Cisco User <u>G</u> UID: -{59806271209082006}                                            |
|                                                                                          |
|                                                                                          |
|                                                                                          |
|                                                                                          |
|                                                                                          |
|                                                                                          |
| OK Cancel Modify Print Help                                                              |

### Löschen fehlgeschlagener Upgrade-Profile

Bei einem Upgrade von Cisco CRS 3.X auf 4.0(X) erstellt der Installer ein neues 4.0-Profil, das das 3.X-Profil nicht stört. Wenn also ein Upgrade fehlschlägt, können Sie das 4.0-Profil löschen. Der 4.0-Installer kann eine neue OU namens **Cluster** in **CCN Apps** OU erstellen, in der Sie das neue 4.0-Profil finden, das zuvor für den 4.0-Installer erwähnt wurde.

Unter den Konfigurationen, Anwendungen und den Workflow-OUs erstellt das Installationsprogramm Profilnamen, die an .\_\$\$CRS40\$\_ angehängt sind, um sich vom bereits vorhandenen 3.x-Profil abzuheben. Sie müssen die Profile in den folgenden vier OUs löschen:

- 1. Cluster
- 2. Konfigurationen
- 3. Anwendungen
- 4. Workflows

Beispielsweise ist IPCC der Profilname, den Sie angegeben haben. Anschließend müssen Sie löschen:

1. CCN-Anwendungen > Cluster > IPCC

- 2. CCN-Anwendungen > Konfigurationen > IPCC.\_\$\$CRS40\$\_
- 3. CCN-Anwendungen > Anwendungen > IPCC.\_\$\$CRS40\$\_
- 4. CCN-Anwendungen > Workflows > IPCC.\_\$\$CRS40\$\_

**Hinweis:** Achten Sie darauf, nichts zu löschen, das kein \$\$ wie oben erwähnt hat, das das 3.x-System beschädigen kann.

#### Bereinigen von temporär erstellten Clusterprofilen

Das CRS-Upgrade von 4.0(X) auf 4.0(Y) schlägt fehl, und diese Fehlermeldung wird in den Installationsprotokollen angezeigt:

CSCO:Wed Mar 08 19:57:52 2006:csco\_eftn::DialogDisplayMessageBox() in: hMsi=1606, sText=This server belongs to a different cluster. You must uninstall Cisco CRS to remove this server from its current cluster before installing it in a new cluster. Do you want to uninstall Cisco CRS now?, sCaption=Cisco Customer Response Solutions, nType=36

In dieser Situation wird LDAP mit temporär erstellten, nicht geleasten Profilen in Form von **profilename.xxxxxxxxxx** belassen. Dieses Problem ist in der Cisco Bug-ID <u>CSCsd61447</u> dokumentiert (nur <u>registrierte</u> Kunden)

Entfernen Sie alle Profile mit dem Profilnamen.xxxxx, um dieses Problem zu beheben, und belassen Sie nur den Basisprofilenamen, an den die .xxxxxxx nicht angehängt ist, bevor Sie den Aktualisierungsvorgang erneut durchführen.

#### Ablaufverfolgung

Meist bei LDAP-Verbindungsproblemen reicht die Standardablaufverfolgung für die Analyse aus. Wenn ein Problem mit den von LDAP abgerufenen Benutzern besteht, können Sie LIB\_LDAP mit der Komponente Appadmin, Engine oder Editor aktivieren, in der das Problem auftritt. Weitere Informationen zur <u>CRS-Ablaufverfolgung finden Sie</u> in der <u>CRS Quick Tracing Guide für Version</u> <u>3.x und 4.0.x</u>.

#### Zugehörige Informationen

- Support-Ressourcen für Sprach- und Unified Communications
- <u>Technischer Support und Dokumentation Cisco Systems</u>